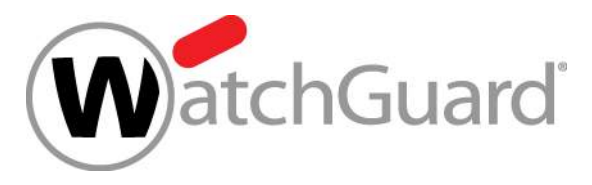

# Ressourcen Schutz in der Microsoft Cloud - Firebox Cloud for Microsoft Azure

Thomas Fleischmann Senior Sales Engineer Central Europe

WatchGuard Training Copyright ©2018 WatchGuard Technologies, Inc. All Rights Reserved

# Agenda

- Firebox Cloud Overview
- Fireware OS and Management
- Licensing and Services
- Feature Differences from other Fireboxes
- Deployment Overview
- Fireware Web UI
- Default Configuration

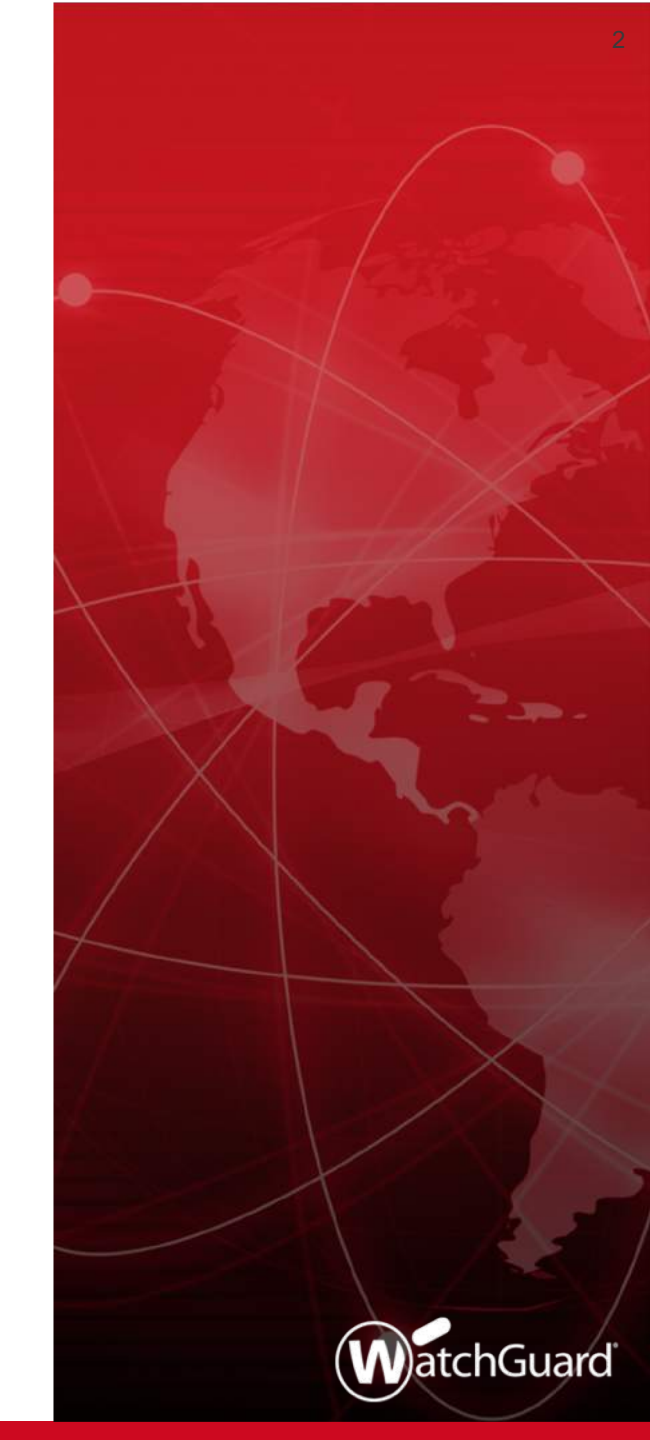

# **Firebox Cloud Features**

- Runs the same Fireware OS as other Fireboxes
- Protects a virtual network from attacks such as botnets, cross-site scripting, SQL injection attempts, and other intrusion vectors
- Enables secure VPN connections to a virtual network
- Compatible with Dimension for monitoring and reporting

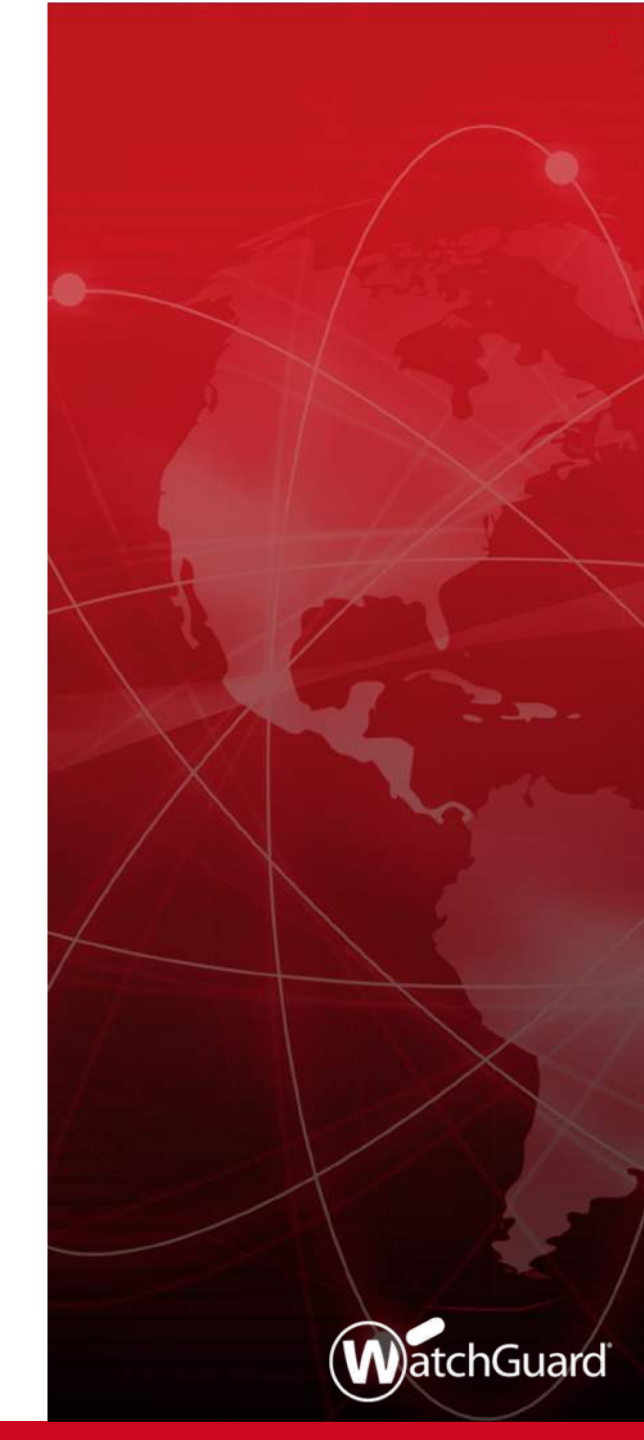

# **Primary Use Cases**

- Protect a server on a virtual network
  - Firewall
  - Security services
- Branch Office VPN (BOVPN) endpoint
  - VPN endpoint for encrypted connections between other networks and a virtual network
- Mobile VPN
  - VPN endpoint for encrypted connections from SSL, L2TP, IPSec, or IKEv2 mobile VPN clients to a virtual network

# **Firebox Cloud Licensing — Azure**

- Firebox Cloud for Azure support
  - Bring your own license (BYOL)
  - Pay as you go (PAYG)
- The Firebox Cloud model license you purchase specifies the maximum number of CPU Cores your Firebox Cloud can use

| Firebox Cloud Model | Maximum CPU Cores |
|---------------------|-------------------|
| Small               | 2                 |
| Medium              | 4                 |
| Large               | 8                 |
| Extra Large         | 16                |

# **Firebox Cloud — Instance Sizes**

 Recommended instance sizes for Firebox Cloud depend on the Firebox Cloud model

| Model       | Instance Sizes for Azure                                                                                            | Instance Sizes for AWS |
|-------------|----------------------------------------------------------------------------------------------------|------------------------|
| Small       | Standard_A1_v2, Standard_A2_v2,<br>Standard_D2_v3,<br>Standard_D2s_v3, Standard_F1,<br>Standard_F2, Standard_F2s_v2 | c4.large, m4.large     |
| Medium      | Standard_A4_v2, Standard_D4_v3,<br>Standard_D4s_v3, Standard_F4,<br>Standard_F4s_v2                                 | c4.xlarge, m4.xlarge   |
| Large       | Standard_A8_v2, Standard_D8_v3,<br>Standard_D8s_v3, Standard_F8,<br>Standard_F8s_v2                                 | c4.2xlarge, m4.2xlarge |
| Extra Large | Standard_D16_v3,<br>Standard_D16s_v3, Standard_F16,<br>Standard_F16s_v2                                             | c4.4xlarge, m4.4xlarge |

# **Administration**

- Administer Firebox Cloud with Fireware Web UI, CLI, or Dimension Command (requires Fireware 12.1 or higher)
- Since Version 12.2 you can administer Firebox Cloud with WatchGuard System Manager, Policy Manager, or WatchGuard Management Server
- Limited Web Setup Wizard
  - Firebox Cloud uses a default configuration

# **Included Subscription Services**

- Application Control
- WebBlocker
- Gateway AV
- APT Blocker
- Intrusion Prevention Service (IPS)
- Reputation Enabled
  Defense
- Geolocation
- Botnet Detection

- Data Loss Prevention
- Threat Detection and Response (TDR)
- spamBlocker and Quarantine Server (requires Fireware v12.2 or higher)
- Access Portal (requires Fireware v12.1 or higher)

# **Feature Differences from Other Fireboxes**

- Networking features not supported:
  - Drop-in mode and Bridge mode
  - DHCP server and DHCP relay (all interfaces are DHCP clients)
  - PPPoE
  - IPv6
  - Multi-WAN (includes sticky connections and policy-based routing)
  - ARP entries
  - Link Aggregation
  - VLANs
  - FireCluster
  - Bridge interfaces

# **Feature Differences from Other Fireboxes**

- Policy and Security Services not supported:
  - Explicit-proxy and Proxy Auto-Configuration (PAC) files
  - Quotas
  - DNSWatch
  - Network Discovery
  - Mobile Security
- Authentication features not supported:
  - Hotspot

# **Feature Differences from Other Fireboxes**

- System Administration features not supported:
  - Logon disclaimer for device management connections
  - USB drive for backup and restore
- Other features not supported:
  - Gateway Wireless Controller
  - Mobile VPN with SSL Bridge VPN Traffic option

# **Network Interface Configuration**

- Firebox Cloud supports up to 8 interfaces
  - 1 external
  - Up to 7 internal
- All interfaces use DHCP to request an IP address
  - There are no interface settings in Fireware Web UI
- You configure all network interface settings in Azure
  - For each additional interface, you must configure the subnet, route table, and interface for the Firebox Cloud VM

# **Deployment Overview — Azure**

- To deploy Firebox Cloud on Microsoft Azure you must:
  - 1. Create a key pair for SSH authentication
  - 2. Deploy the Firebox Cloud instance
  - 3. Activate your Firebox Cloud license
  - 4. Add the feature key

For more information, see the *Firebox Cloud Deployment Guide* 

(https://www.watchguard.com/help/docs/fireware/12/en-US/Firebox-Cloud\_Deployment-Guide.pdf)

 Connect to Fireware Web UI at the eth0 public IP address of your Firebox

# **Deployment Overview — Azure**

- To find the Firebox Cloud Instance ID:
  - In the Azure left navigation menu, select Storage accounts.
  - Click the name of the storage account associated with your Firebox Cloud instance.
  - In the Blob Service list, select Containers.
  - Find the boot diagnostic container. The name of the boot diagnostic container is in the format:
  - <bootdiagnostics>-<vmname>-<vmid>

# **Firebox Cloud Setup Wizard**

- The first time you connect, the Web Setup Wizard appears
  - Create new passphrases for the built-in user accounts
  - Log in again with the new passphrase

| WatchGuard                                            | Fireware Web UI                                           | User: (?) 🚺 |
|-------------------------------------------------------|-----------------------------------------------------------|-------------|
| Create passphra                                       | ses for your Firebox Cloud                                |             |
| Your Firebox Cloud has two                            | ) built-in user accounts:                                 |             |
| admin has read-write pri<br>status has read-only priv | rileges.<br>Ieges.                                        |             |
| Type the passphrase to us<br>Each passphrase must con | e with each account.<br>tain between 8 and 32 characters. |             |
| User name status                                      | (read-only)                                               |             |
| Passphrase                                            |                                                           |             |
| Confirm passphrase                                    |                                                           |             |
| User name admin                                       | (read-write)                                              |             |
| Passphrase                                            |                                                           |             |
| Confirm passphrase                                    |                                                           |             |
|                                                       |                                                           |             |
|                                                       |                                                           | BACK        |

#### WatchGuard Training

# **Connect to Fireware Web UI**

 Connect to Fireware Web UI at the external IP address of your Firebox Cloud

### https://<eth0\_Public\_IP>:8080

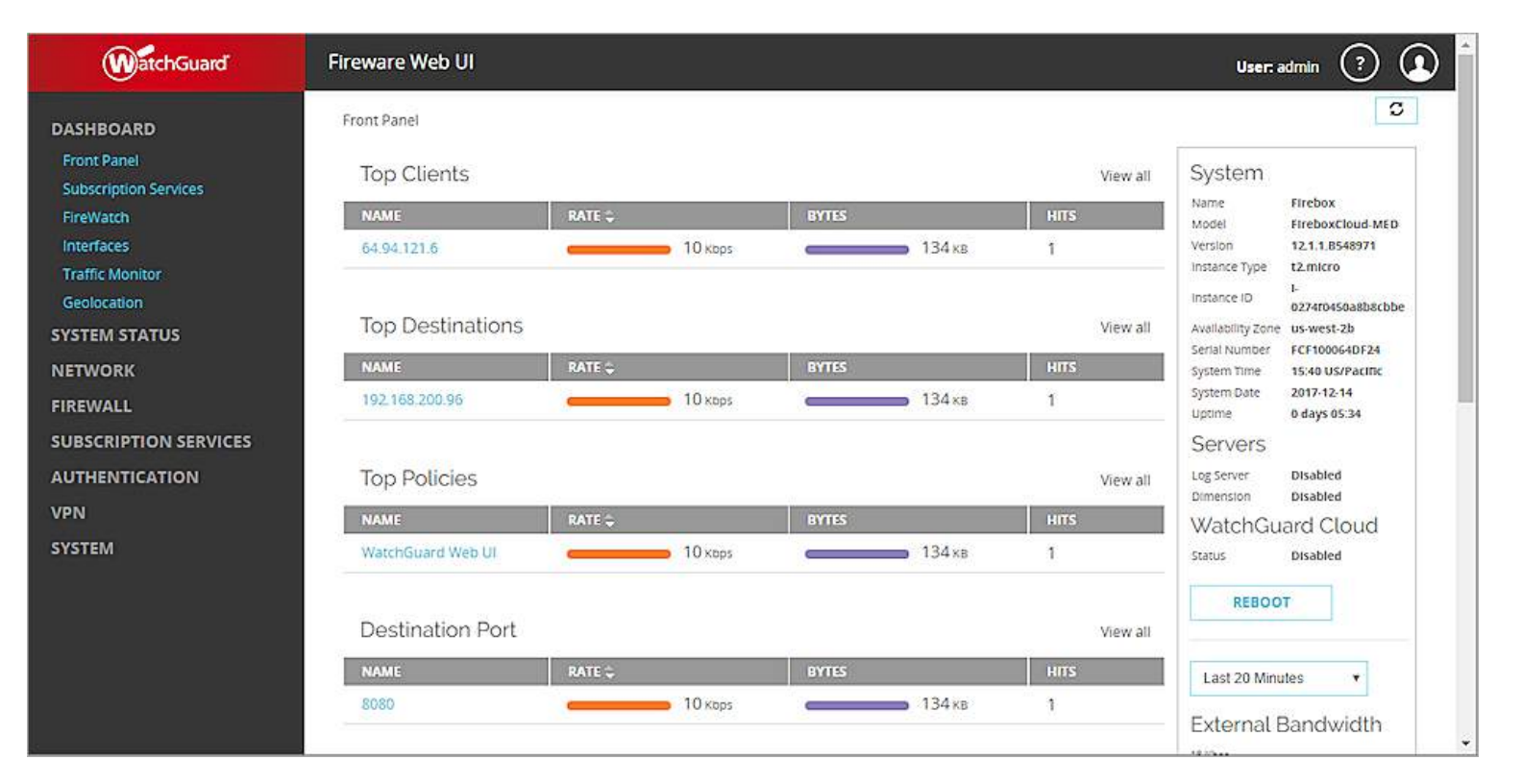

#### Copyright ©2018 WatchGuard Technologies, Inc. All Rights Reserved

# **Fireware Web UI for Firebox Cloud**

The Front Panel Dashboard page shows instance information

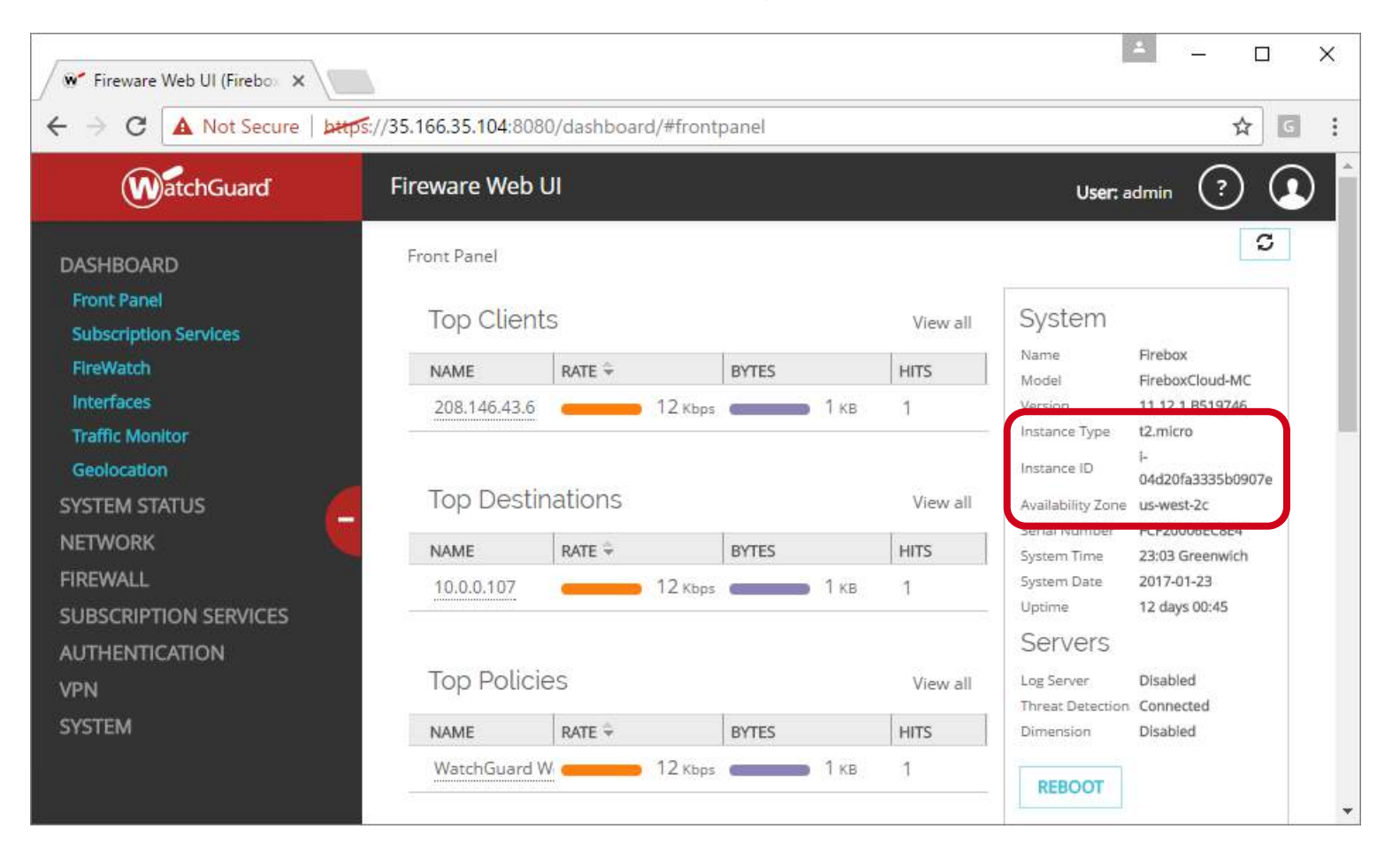

# **Fireware Web UI for Firebox Cloud**

 The Interfaces Dashboard page shows interface configuration information for the Firebox Cloud instance

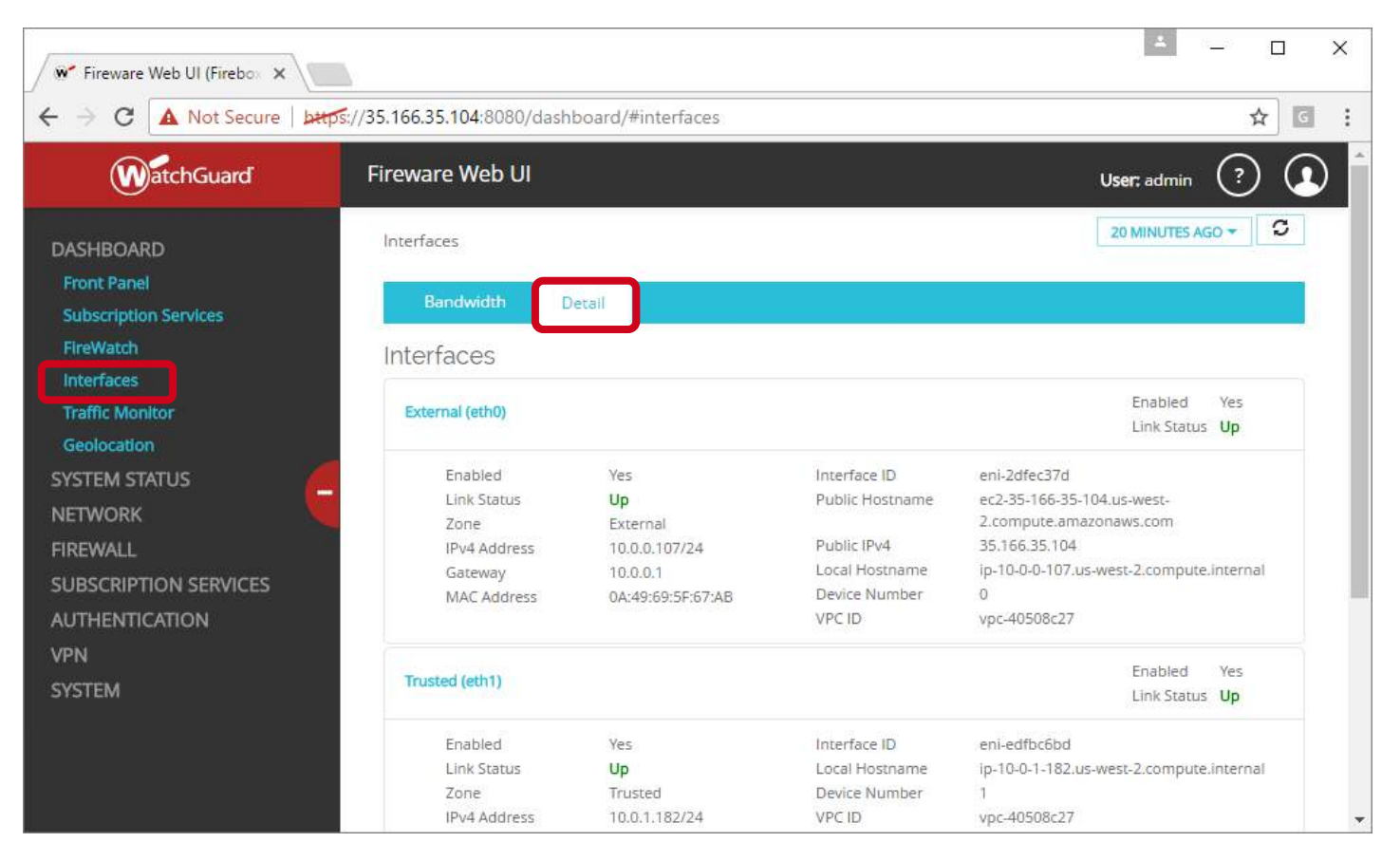

#### WatchGuard Training

# Add a Feature Key

- When you purchase Firebox Cloud, you get a serial number
- After you deploy Firebox Cloud, activate the serial number in the WatchGuard Portal
  - To activate, specify the serial number and the Firebox Cloud Instance ID (VM ID)
  - The activation process generates a feature key for that instance
  - You can apply the feature key only to a Firebox Cloud instance with the specified instance ID

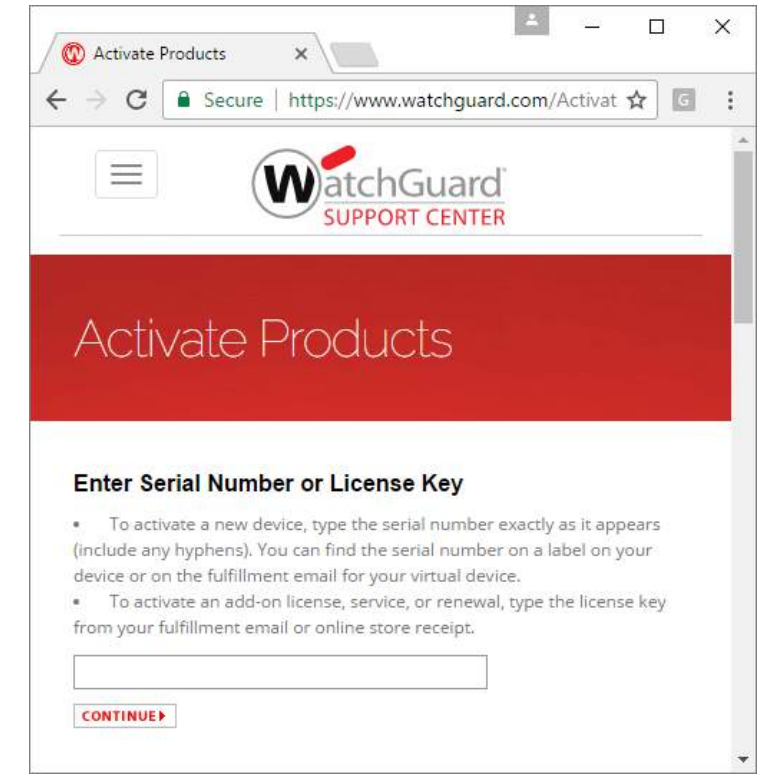

# Add a Feature Key

- Download the feature key to the Firebox to enable all features
  - 1. In Fireware Web UI, click Add a feature key now

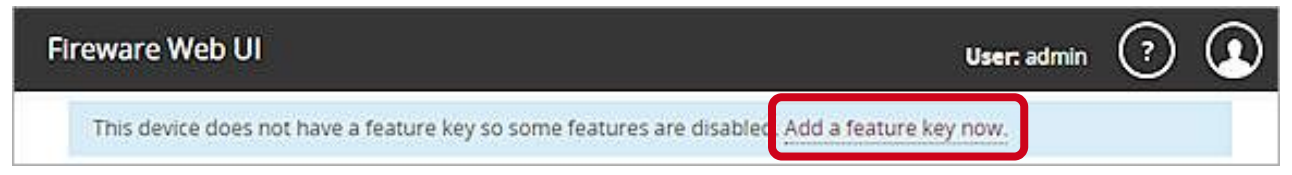

2. The wizard can download and install the feature key

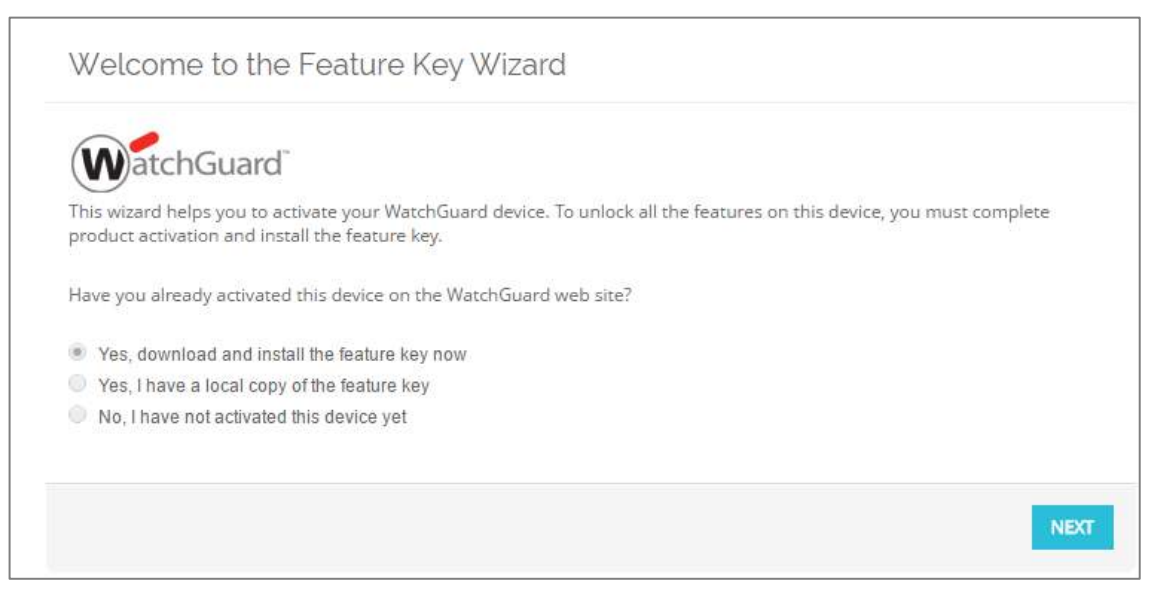

WatchGuard Training

# **Default Configuration — User Accounts**

- Default user accounts are the same as for any other Firebox
  - Device Administrator account:
    - User name admin
    - Passphrase <the Firebox Cloud VM or Instance ID>
  - Device Monitor account:
    - User name status
    - Passphrase readonly
- You change these default passphrases in the Web Setup
  Wizard when you connect to Firebox Cloud the first time
- You can also select System > Users and Roles to change the passphrases for these user accounts

# **Default Configuration — Interfaces**

- Interface 0 External, IP address assigned through DHCP
- Interface 1 Trusted, IP address assigned through DHCP

| WatchGuard      | Fireware Web UI   |                 | User: admin                                  | ?        |  |  |  |
|-----------------|-------------------|-----------------|----------------------------------------------|----------|--|--|--|
| Interfaces      |                   |                 |                                              |          |  |  |  |
| Bandwidth       | etail             |                 |                                              |          |  |  |  |
| Interfaces      |                   |                 |                                              |          |  |  |  |
| External (eth0) |                   |                 | Enabled                                      | Yes      |  |  |  |
| External (etho) |                   |                 | Link Status                                  | Up       |  |  |  |
| Enabled         | Yes               | Interface ID    | eni-fb68f9c9                                 |          |  |  |  |
| Link Status     | Up                | Public Hostname | ec2-34-213-87-247.us-west-2.compute.amazor   | haws.com |  |  |  |
| Zone            | External          | Public IPv4     | 34.213.87.247                                |          |  |  |  |
| IPv4 Address    | 192.168.200.96/24 | Local IPv4      | 192.168.200.96                               |          |  |  |  |
| Gateway         | 192.168.200.1     | Local Hostname  | ip-192-168-200-96.us-west-2.compute.internal |          |  |  |  |
| MAC Address     | 06:F2:8B:09:27:8E | Device Number   | 0                                            |          |  |  |  |
|                 |                   | VPC ID          | vpc-3c044e5a                                 |          |  |  |  |
| Trusted (arb1)  |                   |                 | Enabled                                      | Yes      |  |  |  |
| muster (errit)  |                   |                 | Link Status                                  | Up       |  |  |  |
| Enabled         | Yes               | Interface ID    | eni-d86dfcea                                 |          |  |  |  |
| Link Status     | Up                | Local IPv4      | 192.168.250.38                               |          |  |  |  |
| Zone            | Trusted           | Local Hostname  | ip-192-168-250-38.us-west-2.compute.internal |          |  |  |  |
| IPv4 Address    | 192.168.250.38/24 | Device Number   | 1                                            |          |  |  |  |
| Gateway         | 192.168.250.1     | VPC ID          | vpc-3c044e5a                                 |          |  |  |  |
| MAC Address     | 06:25:01:33:8B:4C |                 |                                              |          |  |  |  |

#### WatchGuard Training

# **Default Configuration — Firewall Policies**

- WatchGuard Web UI Allows Web UI management connections from any interface to the Firebox
- **Ping** Allows ping traffic from any interface to the Firebox
- No Outgoing policy by default The Firebox does not allow outbound connections unless you configure a policy to allow it

| olicie | 25        |           |                   |                  |                                         |         |                |         |            |
|--------|-----------|-----------|-------------------|------------------|-----------------------------------------|---------|----------------|---------|------------|
|        | Click the | lock to m | ake changes       |                  |                                         |         |                |         |            |
|        |           |           |                   |                  |                                         |         |                |         |            |
|        | ORDI      | ACTIC     | POLICY NAME       | туре             | FROM                                    | то      | PORT           | PBR     | APP CONTRO |
| 6      | 1         | 1         | HatchGuard Web UI | WG-Fireware-XTM- | Any-Trusted, Any-Optional, Any-External | Firebox | tcp:8080       | <i></i> |            |
|        | 2         | 1         | (g)Ping           | Ping             | Any-Trusted, Any-Optional, Any-External | Any     | ICMP (type: 8  |         |            |
|        | 3         | 1         | - WatchGuard      | WG-Firebox-Mgmt  | Any-Trusted, Any-Optional, Any-External | Firebox | tcp:4105 tcp:- |         |            |
| 1.00   |           | 105       |                   |                  |                                         |         |                |         | ,          |

#### WatchGuard Training

Copyright ©2018 WatchGuard Technologies, Inc. All Rights Reserved

# **Default Configuration — Services**

 Supported subscription services are all configurable, but are not enabled by default

| WatchGuard                                                                     | Firewa   | are Web UI                     | User: admin ? 🤦                          |  |  |  |  |
|--------------------------------------------------------------------------------|----------|--------------------------------|------------------------------------------|--|--|--|--|
| DASHBOARD                                                                      | Applic   | cation Control                 |                                          |  |  |  |  |
| SYSTEM STATUS                                                                  |          | Click the lock to make changes |                                          |  |  |  |  |
| FIREWALL                                                                       | App      | Application Control Actions    |                                          |  |  |  |  |
| SUBSCRIPTION SERVICES                                                          | NA       | ME 🗘                           | APPLICATION                              |  |  |  |  |
| Access Portal                                                                  | Glo      | bal                            | Bypass Proxies and Tunnels, Crypto Admin |  |  |  |  |
| Application Control<br>APT Blocker<br>Botnet Detection<br>Data Loss Prevention | EDI      | T<br>Nication Control Policies |                                          |  |  |  |  |
| Gateway AV                                                                     | <b>1</b> | POLICY NAME                    | APPLICATION CONTROL ACTION               |  |  |  |  |
| Geolocation                                                                    |          | WatchGuard Web UI              | None                                     |  |  |  |  |
| IPS                                                                            |          | Ping                           | None                                     |  |  |  |  |
| Reputation Enabled Defense<br>Threat Detection<br>WebBlocker                   |          | WatchGuard                     | None                                     |  |  |  |  |
| AUTHENTICATION                                                                 |          |                                |                                          |  |  |  |  |
| VPN                                                                            | Signa    | ture Version: 4.764            |                                          |  |  |  |  |
| SYSTEM                                                                         |          |                                |                                          |  |  |  |  |

#### WatchGuard Training

# **More Information**

- For more information about how to deploy Firebox Cloud, see the *Firebox Cloud Deployment Guide*
- For more information about how to configure Fireware features, see <u>Fireware Help</u>

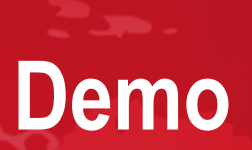

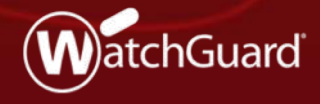

WatchGuard Training

Copyright ©2018 WatchGuard Technologies, Inc. All Rights Reserved

# **Thank You!**

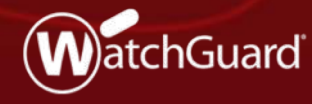

WatchGuard Training Copyright ©2018 WatchGuard Technologies, Inc. All Rights Reserved